# LPC 开发环境的建立(lpcxpresso)

一、准备

此处用的是 lpcxpresso\_3.2.3\_152.exe

下载地址: ftp://lpcxpresso.code-red-tech.com/lpcxpresso\_3.2.3\_152.exe

二、安装

1. 双击该图标

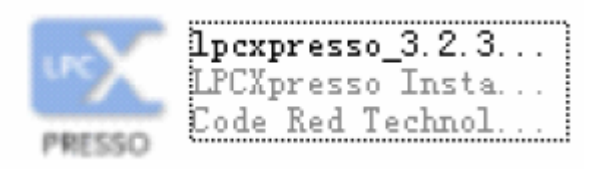

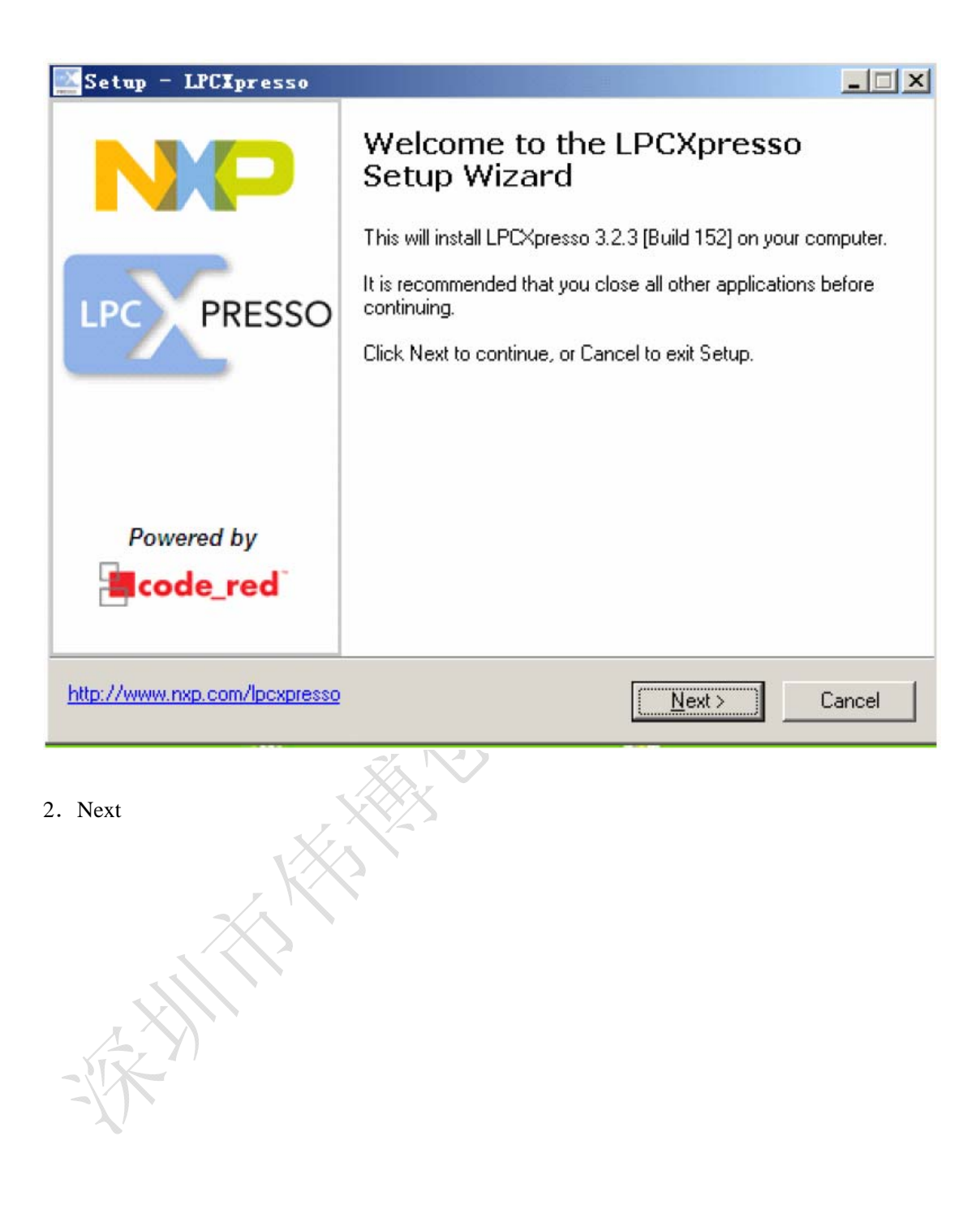

| Setup - LPCIpresso                                                                           |                                             |                                             | _ 🗆 🗙                    |
|----------------------------------------------------------------------------------------------|---------------------------------------------|---------------------------------------------|--------------------------|
| License Agreement<br>Please read the following important informatio                          | on before continu                           | uing.                                       | PRESSO                   |
| Please read the following License Agreement<br>agreement before continuing with the installa | t. You must acce<br>tion.                   | pt the terms of t                           | his                      |
| CODE RED TECHNOI                                                                             | LOGIES, LIMI                                | TED                                         | <b></b>                  |
| End-User Licence Agreement for LP<br>Tool:                                                   | CXpresso Sofi<br>s                          | ware Develops                               | nent                     |
| November                                                                                     | 2009                                        |                                             |                          |
| THIS END USER LICENCE AGREEN<br>AGREEMENT BETWEEN YOU (EITH<br>SINGLE LEGAL ENTITY) AND CODE | MENT ("LICEI<br>IER A SINGLI<br>5 RED TECHN | NCE") IS A L<br>E INDIVIDUA<br>IOLOGIES LIM | EGAL<br>L, OR<br>MITED 🔽 |
| I accept the agreement                                                                       |                                             |                                             | Print                    |
| C I do not accept the agreement                                                              |                                             |                                             |                          |
| http://www.nxp.com/lpcxpresso                                                                | < <u>B</u> ack                              | <u>N</u> ext >                              | Cancel                   |
| <ul><li>3. I accept the agreement</li><li>4. Next</li></ul>                                  |                                             |                                             |                          |
|                                                                                              |                                             |                                             |                          |

- 3. I accept the agreement
- 4. Next 4. Next

| Setup - LPCXpresso                                                                                                    |                                                            |                                      | >         |
|----------------------------------------------------------------------------------------------------|------------------------------------------------------------|--------------------------------------|-----------|
| Information<br>Please read the following important informatio                                                                                                    | n before continuir                                         | ng.                                  | UNCOPRESS |
| When you are ready to continue with Setup,                                                                                                    | click Next.                                                |                                      |           |
| Welcome to LPCXpresso (powered by Code                                                                                                    | Red Technologie                                            | is)                                  | -         |
| LPCXpresso provides a complete Rapid Emb<br>NXP LPC Microcontrollers                                                                                                    | oedded Developm                                            | ent environment fo                   | or        |
| LPCXpresso consists of the following comport<br>- LPCXPresso IDE, an Eclipse-based Integra<br>- LPCXpresso utilities, plugins, examples and<br>- GNU-based C/C++ compilation tools and do<br>- Command line utilities | nents:<br>ted Development<br>documentation<br>ocumentation | Environment (IDE                     |           |
| Forum-based support can be found by visiting<br>forum<br>Further details on LPCXpresso can be found                                                                                                    | g <u>http://www.nxp</u><br>at <u>http://www.nx</u>         | .com/lpcxpresso-<br>p.com/lpcxpresso | _         |
| v3.2.3 152                                                                                                    |                                                            |                                      | _         |
| http://www.nxp.com/lpcxpresso                                                                                                    | < <u>B</u> ack                                             | <u>N</u> ext >                       | Cancel    |
| 5. Next                                                                                                    |                                                            |                                      |           |
|                                                                                                    |                                                            |                                      |           |

HANNA A

| Setup - LPCIpresso                                                   |                                          |
|----------------------------------------------------------------------|------------------------------------------|
| Select Destination Location<br>Where should LPCXpresso be installed? | PRESSO                                   |
| Setup will install LPCXpresso into th                                | e following folder.                      |
| To continue, click Next. If you would like to s                      | select a different folder, click Browse. |
| C:\nxp\lpcxpresso_3.2                                                | Browse                                   |
| At least 271.1 MB of free disk space is requir<br>v3.2.3_152         | red.                                     |
| http://www.nxp.com/lpcxpresso                                        | < <u>B</u> ack <u>N</u> ext > Cancel     |
| 6. 选择安装目录, Next                                                      |                                          |

| 🔜 Setup - LPCXpress                                                              |                                                   |                               |            |
|----------------------------------------------------------------------------------|---------------------------------------------------|-------------------------------|------------|
| Select Destination L<br>Where should LPCX                                        | .ocation<br>presso be installed?                  |                               | LPC PRESSO |
| Folder Does Not                                                                  | Exist                                             |                               | ×          |
| The fold<br>C:\nxp\l<br>does not                                                 | ler:<br>.pcxpresso_3.2<br>. exist. Would you like | the folder to be cres         | .ted? .    |
|                                                                                  | <u>是</u> 10 否(                                    | <u>N)</u>                     |            |
|                                                                                  |                                                   |                               |            |
|                                                                                  |                                                   |                               |            |
| At least 271.1 MB of                                                             | free disk space is required.                      |                               |            |
| At least 271.1 MB of<br>v3.2.3_152 ———<br>http://www.nxp.com/lpcxp               | free disk space is required.<br><u>resso</u>      | ( <u>B</u> ack <u>N</u> ext > | Cancel     |
| At least 271.1 MB of<br>v3.2.3_152<br><u>http://www.nxp.com/lpcxp</u><br>7. 是(Y) | free disk space is required.                      | ( <u>B</u> ack <u>N</u> ext > | Cancel     |

| Select Start Menu Folder     Where should Setup place the program's shortcuts?     Image: Setup will create the program's shortcuts in the following Start Menu folder.     To continue, click Next. If you would like to select a different folder, click Browse. |      |
|----------------------------------------------------------------------------------------------------|------|
| Setup will create the program's shortcuts in the following Start Menu folder.<br>To continue, click Next. If you would like to select a different folder, click Browse.                                                                                            | ESSO |
| LPCXpresso v3.2 Browse                                                                                                    |      |
|                                                                                                    |      |
| v3.2.3_152                                                                                                    |      |
| 8. Next                                                                                                    |      |

| Setup - LPCXpresso                                                     |                    |                  |            |
|------------------------------------------------------------------------|--------------------|------------------|------------|
| Select Additional Tasks<br>Which additional tasks should be performed? |                    |                  | LPC PRESSO |
| Select the additional tasks you would like Set then click Next.        | up to perform whil | e installing LPC | Kpresso,   |
| Additional icons:                                                      |                    |                  |            |
| Create a desktop icon                                                  |                    |                  |            |
| - 🕞 For all users                                                      |                    |                  |            |
| - C For current user only                                              |                    |                  |            |
|                                                                        |                    |                  |            |
|                                                                        |                    |                  |            |
| http://www.nxp.com/lpcxpresso                                          | < <u>B</u> ack     | <u>N</u> ext >   | Cancel     |
| 9. Next                                                                |                    |                  |            |

| Setup - LPCIpresso                                                                                           |            |
|----------------------------------------------------------------------------------------------------|------------|
| <b>Ready to Install</b><br>Setup is now ready to begin installing LPCXpresso on your computer.               | UPC PRESSO |
| Click Install to continue with the installation, or click Back if you want to review<br>change any settings. | v or       |
| Destination location:<br>C:\nxp\lpcxpresso_3.2                                                               | <u> </u>   |
| Start Menu folder:<br>LPCXpresso v3.2                                                                        |            |
| Additional tasks:<br>Additional icons:<br>Create a desktop icon<br>For all users                             |            |
| 1                                                                                                    | ▼<br>►     |
| v3.2.3_102   http://www.nxp.com/lpcxpresso   < Back                                                          | Cancel     |
| 10. Install                                                                                                  |            |
|                                                                                                    |            |

ATT ATT A

| Setup - LPCIpresso                                                          | _ 🗆 🗙      |
|-----------------------------------------------------------------------------|------------|
| Installing<br>Please wait while Setup installs LPCXpresso on your computer. | LPC PRESSO |
| Extracting files<br>C:\nxp\lpcxpresso_3.2\eclipse\jre\bin\hprof.dll         |            |
|                                                                             |            |
|                                                                             |            |
|                                                                             |            |
| v3.2.3 152                                                                  |            |
| http://www.nxp.com/lpcxpresso                                               | Cancel     |
| 11. 等待安装完毕                                                                  |            |
|                                                                             |            |
|                                                                             |            |

| THE AL             | Setup -                 | LPCIpresso                                                                                                    | - 🗆 🗵      |
|--------------------|-------------------------|----------------------------------------------------------------------------------------------------|------------|
|                    | Installing<br>Installir | g device drivers<br>ng device drivers required by LPCXpresso                                                                                                   | LPC PRESSO |
|                    |                         |                                                                                                    | đ          |
|                    | LPCIpre                 | sso <del>v</del> 3.2                                                                                                    | 1          |
|                    | 2                       | Starting installation of LPC-Link Drivers<br>This may cause Windows to issue "Unsigned Driver" warnings.<br>When prompted, please allow the driver to install. |            |
|                    |                         | 補定                                                                                                    |            |
|                    |                         |                                                                                                    |            |
|                    |                         |                                                                                                    |            |
|                    |                         |                                                                                                    |            |
| ∨3.2<br><u>htt</u> | 2.3_152 —<br>tp://www.r | ixp.com/lpcxpresso                                                                                                    |            |
| 12.                | 确定                      |                                                                                                    |            |
|                    |                         |                                                                                                    |            |
|                    | Ŕ                       | $\mathcal{N}$                                                                                                    |            |
|                    |                         |                                                                                                    |            |

| pilE                     | 软件安装                |                                                                                      |  |
|--------------------------|---------------------|--------------------------------------------------------------------------------------|--|
| Se 🔤                     | ~                   |                                                                                      |  |
| • h                      | <u>.</u>            | 您正在安装的软件没有通过 Windows 徽标测试, 无法验证<br>它同 Windows XP 的相容性(<br><u>告诉我为什么这个测试很重要。</u> )    |  |
|                          |                     | 继续安装此软件会立即或在以后使系统变得不稳定。<br>Hicrosoft 建议您现在停止此安装,并同软件供应商<br>联系,以获得通过 Windows 徵标测试的软件。 |  |
|                          |                     |                                                                                      |  |
|                          |                     |                                                                                      |  |
|                          |                     |                                                                                      |  |
|                          | -                   | 「仍然继续で」「「停止完装で」」                                                                     |  |
|                          |                     |                                                                                      |  |
|                          |                     |                                                                                      |  |
| v3.2.3<br><u>http:</u> , | _152<br>//www.nxp.c | :om/lpcxpresso                                                                       |  |
|                          |                     | ×                                                                                    |  |
| 13. 仍                    | 然继续                 |                                                                                      |  |
|                          |                     | 1X3X                                                                                 |  |
|                          |                     |                                                                                      |  |
|                          |                     |                                                                                      |  |
|                          | 11.                 |                                                                                      |  |
| /                        | LX)                 | 7                                                                                    |  |
| -11                      | $\mathbf{K}$        |                                                                                      |  |
| -                        |                     |                                                                                      |  |

code\_red

http://www.nxp.com/lpcxpresso

15. Finish, 安装完成

|                                                                                            | LPC 开及坏境的建立(Ipcxp                                                                                                    | resso       |
|--------------------------------------------------------------------------------------------|----------------------------------------------------------------------------------------------------|-------------|
| Setup - LPCIpresso                                                                         |                                                                                                    |             |
| Information<br>Please read the following ir                                                | mportant information before continuing.                                                                                   | PRESSO      |
| When you are ready to cor                                                                  | ntinue with Setup, click Next.                                                                                            |             |
| LPCXpresso (powered by                                                                     | Code Red Technologies)                                                                                                    |             |
| Release History<br>- v3.2.3<br>Added clarifications to the<br>Peripherals view<br>- v3.2.1 | license text; include latest examples; updates to                                                                         |             |
| Added higher-performance                                                                   | e USB interface for Windows XP                                                                                            |             |
| Fix some Licensing issues                                                                  |                                                                                                    |             |
| - v3.1.2<br>Add support for LPC1114                                                        | LPCXpresso board                                                                                                    |             |
| - v3.0.10<br>Initial release. Support for                                                  | LPC1343 LPCXpresso board                                                                                                  |             |
|                                                                                            | •                                                                                                    | l           |
| v3.2.3_152                                                                                 |                                                                                                    |             |
| http://www.nxp.com/lpcxpresso                                                              | <u>N</u> ext >                                                                                                    |             |
| 14. Next                                                                                   |                                                                                                    |             |
| Setup - LPCIpresso                                                                         |                                                                                                    | . 🗆 🛛       |
| NP                                                                                         | Completing the LPCXpresso Set<br>Wizard                                                                                   | up          |
|                                                                                            | Setup has finished installing LPCXpresso on your computer.<br>application may be launched by selecting the installed icon | . The<br>s. |
| LPC PRESSO                                                                                 | Click Finish to exit Setup.                                                                                               |             |
|                                                                                            | ✓ Launch LPCXpresso v3.2                                                                                                  |             |
|                                                                                            | View Getting Started with LPCXpresso (PDF format)                                                                         |             |
|                                                                                            |                                                                                                    |             |
| Powered by                                                                                 |                                                                                                    |             |

13 http://www.weboch.com.cn http://www.longdouble.com

< <u>B</u>ack

**Finish** 

三、启动

| N      | founded by Philips                                                                                                    |
|--------|----------------------------------------------------------------------------------------------------|
|        |                                                                                                    |
|        | LPC PRESSO                                                                                                    |
|        |                                                                                                    |
|        | Powered by                                                                                                    |
|        | Loading org. eclipse. cdt. ui                                                                                                    |
| 启动界面   |                                                                                                    |
| 四、注册   |                                                                                                    |
| 启动后,   | 弹出如止界面,提示注册                                                                                                    |
| E LPCX | presso                                                                                                    |
| 1      | License type: UNREGISTERED (Code=1)<br>Debug limit: 8k<br>Activation code: not available                                                                     |
|        | To request an activation code or to activate a license, please select<br>Help->Product Activation                                                            |
|        | License Restriction:<br>An UNREGISTERED copy of LPCXpresso may only be used for evaluation<br>purposes.<br>Register and activate to remove this restriction. |
|        | OK                                                                                                    |

Help

点菜单栏: Help->Product activation->Create Serial number and Activate

|                                                                                                    |              | ×          |
|----------------------------------------------------------------------------------------------------|--------------|------------|
| Create Serial number and Activate<br>Select OK to visit the registration website where y<br>register your product and receive an Activation Cod | ou can<br>e. | UPC PRESSO |
| Serial number I3P5                                                                                                    | 3-BWI4-ITJ2  |            |
| ✓ Open in external browser                                                                                                    |              |            |
| Copy Serial Number to clipboard                                                                                                    |              |            |
|                                                                                                    | OK           | Cancel     |
| 如图点 Ok                                                                                                    |              |            |
|                                                                                                    |              |            |

LPC 开发环境的建立(lpcxpresso)

| username       | LOG                        | IN   CREATE ACCOUNT   FORGOT PASSWORD?                                                           |                                     |
|----------------|----------------------------|--------------------------------------------------------------------------------------------------|-------------------------------------|
| Home           |                            | ode_re                                                                                           |                                     |
|                | Home<br>LPCXpre<br>You mus | esso @ Code Red<br>at be logged in to view this page. Please login using th                      | e fields at the top of this page.   |
|                | If you are<br>the activ    | a attempting to register and activate your copy of LPCX<br>ation from within the LPCXpresso IDE. | presso, please login and then retry |
|                |                            | Code Red Technologies   LPCXPresso St<br>Legal Statement   © 2007-2009, Code Red T               | pport Forum<br>schnologies inc.     |
| 打开了如上<br>进行软件注 | 上网页,因我们没;<br>E册            | 注册有用户,所以让注册用户后                                                                                   | ,再登录                                |
| CREAT          | E ACCOUNT                  |                                                                                                  |                                     |
| 创建用户           |                            |                                                                                                  |                                     |
| -M             |                            |                                                                                                  |                                     |

# **Create Your LPCXpresso Account**

YOUR INFORMATION

| First Name*                                     |    |
|-------------------------------------------------|----|
| Last Name*                                      |    |
| Address*                                        |    |
| City*                                           |    |
| State/Region*                                   |    |
| Postal/Zip Code*                                |    |
| Telephone*                                      |    |
| Organization Name*                              |    |
| Job Title                                       |    |
| End application market                          |    |
| (consumer, industrial control, automative, etc) | J  |
| - K                                             |    |
| YOUR LPCXpresso ACCOUNT                         |    |
| Username*                                       |    |
| Email*                                          | ** |
| Email (repeat)*                                 |    |
| Sign Lin                                        |    |

在此填写相关信息

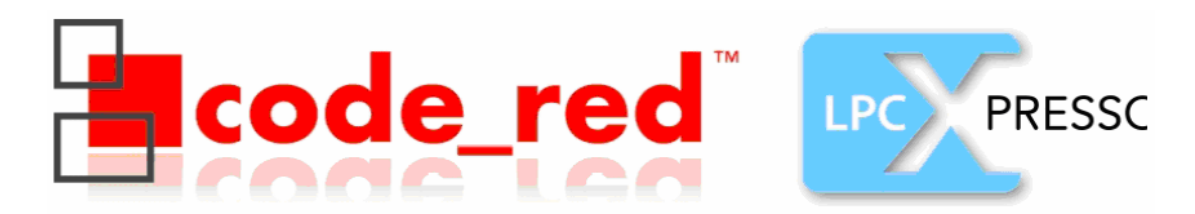

#### Home

## An email containing your login information has been sent to:

#### @tom.com

We have processed your details and an email with a temporary password has been sent to your email address.

Important: Please ensure you can receive emails from Ipcxpresso@code-red-tech.com. If you do not receive your email within 1 hour, please check your spam folder and/or check with your system adminstrator to see if the email has been blocked. If you cannot receive email from this account, you will not be able to logon.

Log in and change your password to a permanent one. You will also be able to download LPCXpresso and register for your activation code.

Thank you for registering.

说已发到我 tom 邮箱, 感谢谢我的注册

#### hua yun,

Thank you for registering LPCXpresso. You can now go to <u>the Code Red Technologies LPCXpresso</u> <u>site</u> and log in using the following username and password:

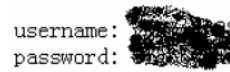

After logging in, we advise you to modify your password by clicking on the My Account link on the left navigation bar. You will also have access to the user space that allow you to download the LPCXpresso software and register for an activation code.

Code Red LPCXpresso team

This is an unattended mailbox. For support or other questions on LPCXpresso, visit http://www.nxp.com/lpcxpresso-forum

进入我邮箱打开邮件,是发过来的账号和密码

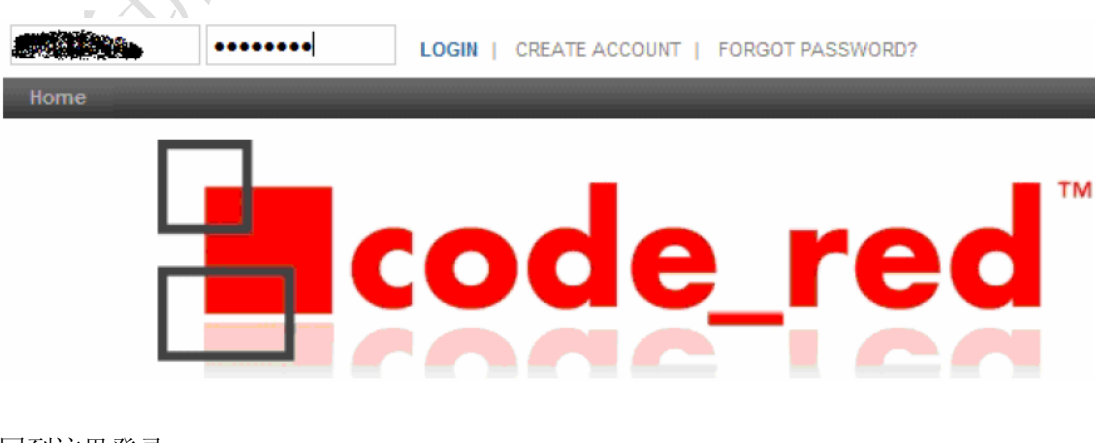

回到这里登录: LOGIN 在回到这里:

| TELES.                                                       |                                                                                     |                                         | X      |
|--------------------------------------------------------------|-------------------------------------------------------------------------------------|-----------------------------------------|--------|
| <b>Create Serial r</b><br>Select OK to vi<br>register your p | number and Activate<br>isit the registration websit<br>product and receive an Activ | e where you can<br>ation Code.          |        |
| Serial number I                                              | 3P5                                                                                 | 4F3-BWI4-ITJ2                           |        |
| 🔽 Open in exter                                              | rnal browser                                                                        |                                         |        |
| 🔽 Copy Serial B                                              | Tumber to clipboard                                                                 |                                         |        |
|                                                              |                                                                                     | ОК                                      | Cancel |
| 点 OK<br>此时打开的是                                               |                                                                                     | XXXXXXXXXXXXXXXXXXXXXXXXXXXXXXXXXXXXXXX |        |
|                                                              | code                                                                                | e_red                                   | L      |
| account                                                      | Home<br>My Registrations                                                            |                                         |        |
|                                                              | Enter serial number here                                                            | ode                                     |        |

点 Send me my activation code

LPC 开发环境的建立(lpcxpresso)

Home

# Your activation code has been sent to the email address for this account (1999) (1999)

Please ensure you can receive emails from lpcxpresso@code-red-tech.com, and check your spam folder, in case you don't receive your code

Thank you for registering LPCXpresso. Return to Home Page or Register another product. 它说软件注册码已发送到我邮箱

Thank you for registering your product with serial number: Your activation code is:

To activate LPCXpresso, start the product and open the menu Help->Product Activation->Enter Activation code.

Code Red LPCXpresso team This is an unattended mailbox. For support or other questions on LPCXpresso, visit http://www.nxp.com/lpcxpresso-forum

打开邮件:

如上有两个序列,第一个是我电脑生成的,第二个是它发给我的注册码,将它拷来粘贴到 Help->Product Activation->Enter Activation code.

| <' **</th <th></th>                                                             |        |
|---------------------------------------------------------------------------------|--------|
|                                                                                 | ×      |
| Enter Activation code<br>Activate your product by entering your Activation Code | LPC    |
| Activation code JYK                                                             |        |
| ОК                                                                              | Cancel |
|                                                                                 |        |

OK

#### Tel:(0755)87240703 83285530 Fax:83240724

### LPC 开发环境的建立(lpcxpresso)

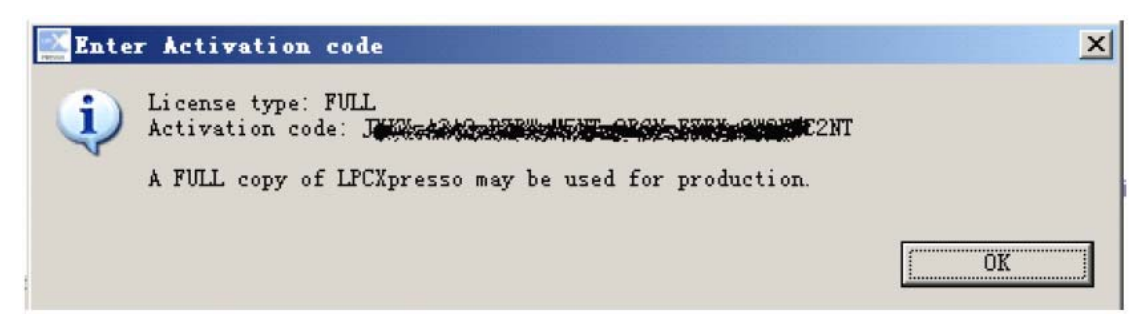

OK

注册成功! 将注册码好好保管